## Ajouter une police dans Windows 10

1. Téléchargez les fichiers de polices. Il sont compressés dans des dossiers .zip.

Source\_Sans\_Pro.zip

https://intraperso.univ-nantes.fr/documents-procedures/charte-graphique-desservices-numeriques-nantes-universite

- 2. Décompressez les fichiers de polices en cliquant avec le bouton droit sur le dossier .zip, puis cliquez sur **Extraire**. Vous découvrez alors les fichiers de polices TrueType et OpenType :
  - SourceSansPro-Black.ttf
  - SourceSansPro-BlackItalic.ttf
  - SourceSansPro-Bold.ttf
  - SourceSansPro-BoldItalic.ttf
  - SourceSansPro-ExtraLight.ttf
  - SourceSansPro-ExtraLightItalic.ttf
  - SourceSansPro-Italic.ttf
  - SourceSansPro-Light.ttf
  - SourceSansPro-LightItalic.ttf
  - SourceSansPro-Regular.ttf
  - SourceSansPro-SemiBold.ttf
  - SourceSansPro-SemiBoldItalic.ttf
- 3. Cliquez avec le bouton droit sur la police souhaitée (ou l'ensemble des polices) puis cliquez sur **Installer**.

| 🔊 SourceSansPro-Black.ttf      | 00/10/2021 14:50 Eiskiss da sad | ice T | 260 Ko |
|--------------------------------|---------------------------------|-------|--------|
| 🔊 SourceSansPro-BlackItalic.tl | Aperçu                          | ice T | 92 Ko  |
| 🔊 SourceSansPro-Bold.ttf       | Imprimer                        | ice T | 262 Ko |
| SourceSansPro-BoldItalic.ttl   | Installer                       | ice T | 92 Ko  |

4. Si vous êtes invité à autoriser le programme à apporter des modifications à votre ordinateur, et si vous faites confiance à la source de la police, cliquez sur **Oui**.